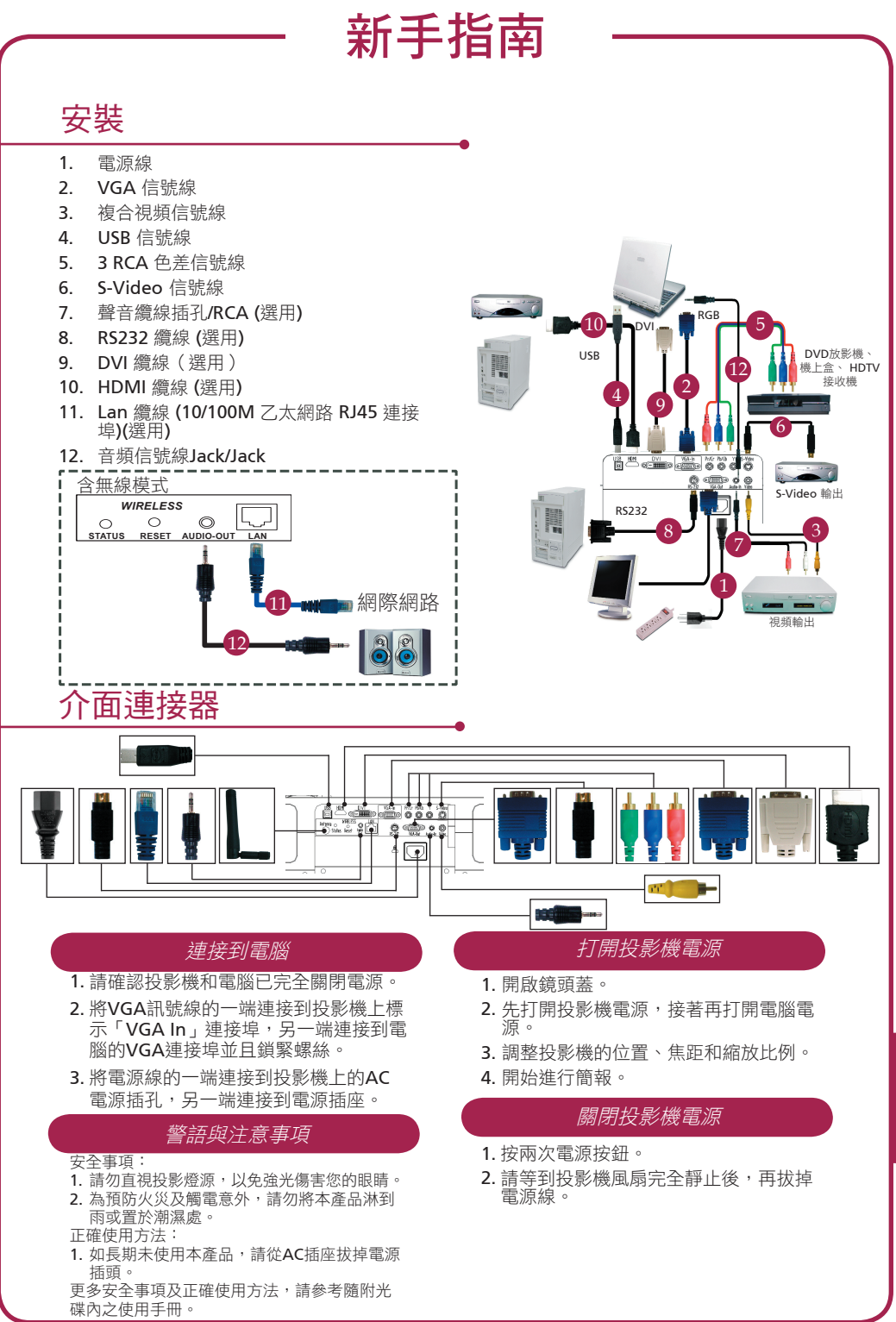

繁體中文

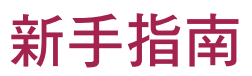

## 無線投影

要執行無線投影,您必須將 Acer eProjection Management 軟體公用程式安裝到您的 PC 上。投影機中整合了一個「無線簡報閘道器 (WPG)」模組,軟體儲存在 WPG 中。 請依照下列步驟來下載及安裝軟體。

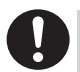

若要下載軟體,您必須拔掉連到電腦上的網路線,並確認您的瀏覽器設定為開 啟任一網站。

- 1. 開啟您的筆記電腦,然後啟動無線LAN。
- 2. 使用您偏好的WLAN管理程式來掃瞄可用的 WLAN AP (無線區域網路存取點)。
- 3. 從可用AP的清單中選擇標記為"AcerWirelessGateway"的AP。連線至該AP。

| Network Tasks                             | Choose a wireless network                                                       |                      |
|-------------------------------------------|---------------------------------------------------------------------------------|----------------------|
| 🥵 Refresh network list                    | Click an item in the list bebw to connect to a geneless network in information. | range or to get more |
| Set up a wireless network                 | ((Q)) HIS-15PD2                                                                 |                      |
|                                           | Unsecured wireless network                                                      | at                   |
| Related Tasks                             | ((Q)) AcerWirelessGateway-0                                                     |                      |
| A low short under                         | Unsequred wireless network                                                      | all                  |
| networking                                | ((a)) HR0050C20E6738                                                            |                      |
| Change the order of<br>preferred networks | Unsecured wireless network                                                      | (1)                  |
| Grange advanced settings                  | ((Q)) HAC                                                                       |                      |
|                                           | Unsecured wireless network                                                      | (1)]                 |
|                                           | ((O)) Watron Wreless                                                            |                      |
|                                           | Unsecured wireless network                                                      | (1)                  |
|                                           | ((Q)) celtron                                                                   |                      |
|                                           | Security enabled wireless network                                               | atl                  |
|                                           |                                                                                 |                      |

- 若您接收到任何安全性警告,請選擇"Connect Anyway(連線)"。
- 5. 建立連線後,請打開您的網際網路瀏覽器。 若預設的網際網路瀏覽器是設定為空白畫 面,請輸入任何網站的URL網址。您便會被自 動帶到Acer WPG歡迎頁,您便可從該頁下載 驅動程式。

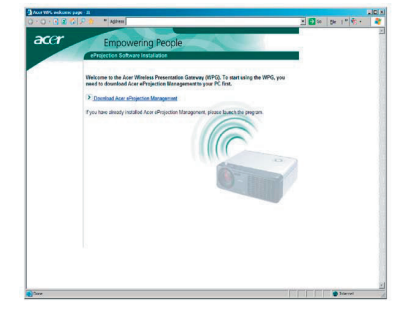

6. 按一下連結來下載及安裝驅動程式。若您 接收到任何安全性警告,請按一下"OK (確定)"來繼續執行安裝程序。安裝驅 動程式時,您的螢幕可能會閃爍。

| From: news.bbc.co.uk   |    |        |
|------------------------|----|--------|
|                        |    |        |
|                        |    |        |
| <u>B</u> un <u>S</u> e | ve | Cancel |
|                        |    |        |

7. 安裝完成後, Acer WPG軟體便會開啟。

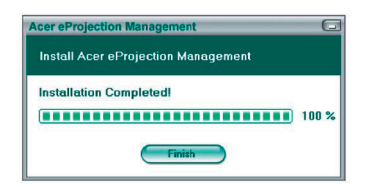

8. 連接完成之後, PC畫面便會被投射出來, 而WPG的電源LED指示燈也會變成綠色。